## <u>Community Service Learning – How to View Work Study</u> <u>Monitoring Report</u>

Step 1: Navigate to ebiz.uni.edu and log in with your UNI credentials

| ORACLE            |                                                                           | and the second second second second second second second second second second second second second second second |  |                                                  |
|-------------------|---------------------------------------------------------------------------|----------------------------------------------------------------------------------------------------|--|--------------------------------------------------|
|                   |                                                                           |                                                                                                    |  |                                                  |
|                   | * User Name<br>* Password<br>example: r<br>Login<br>Accessibility<br>None | idual james umb)<br>(99-23)<br>Cancel                                                                            |  |                                                  |
|                   | Select a Language:<br>English                                             |                                                                                                    |  |                                                  |
| Privacy Statement |                                                                           |                                                                                                    |  | Copyright (c) 2006, Oracle, All rights reserved. |

<u>Step 2</u>: On the left hand tool bar, select Supervisor Self-Service and then click on Work Study Monitoring Report and then click "Go" to run the report.

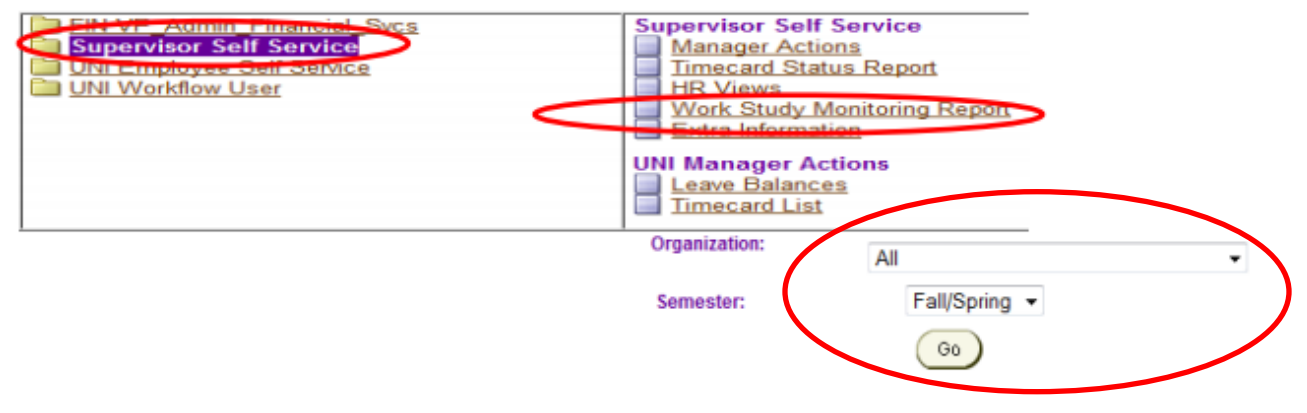

See the report example below:

|                          |         |         | AMOUNT AMARDED |        | TOTAL   | CURR | ACTUAL |         | UNEARNED | REMAINING   |
|--------------------------|---------|---------|----------------|--------|---------|------|--------|---------|----------|-------------|
| UNI ID FULL NAME         | FUND    | FALL    | SPRING         | SUMMER | AWARDED | WAGE | PAID   | PENDING | AMOUNT   | HRS TO WORK |
| 123456 ** Doe, Jane      | Federal | 1000.00 | 1000.00        | 0.00   | 2000.00 | 7.45 | 0.00   | 1702.33 | 297.68   | 39.96       |
| 432165 Doey John J       | Pederal | 0.00    | 1000.00        | 0.00   | 1000.00 | 7.25 | 0.00   | 377.00  | 623.00   | 85.93       |
| 4123789pi Doeg Lill Mate | Federal | 1000.00 | 1000.00        | 0.00   | 2000.00 | 7.35 | 0.00   | 2069.76 | -69.76   | -9.49       |

Key:

Actual paid: Amount of work award the student has been paid as of the most recent payroll. Pending: Amount of work award found on timecard that has yet to be paid by the student Unearned Amount and Remaining Hours to work: Calculated to include both actual paid and pending hours

**(RED):** Students in RED have exceeded the maximum of their work study award.

**(YELLOW):** Students in YELLOW are nearing their work study allotment (within \$300). Please monitor their hours extremely close to not allow them to exceed their work study award.